## PHỤ LỤC HƯỚNG DẫN NHẬP ĐIỂM RÈN LUYỆN CHO SINH VIÊN, LỚP TRƯỞNG VÀ GIÁO VIÊN CHỦ NHIỆM – CỐ VẤN HỌC TẬP

(Kèm theo Kế hoạch số 1023 /KH-ĐHĐL ngày 08 tháng 11 năm 2021)

\*\*\*

#### 1) Đối với sinh viên

#### Bước 1:

- Truy cập website online.dlu.edu.vn.

- Chọn mục đăng nhập, sử dụng tài khoản sinh viên của mình.

#### Bước 2:

Chọn các tùy chọn tương ứng như trong hình sau: Sinh viên chọn năm học 2020 – 2021 học kỳ 2

| TRƯỜNG ĐẠ<br>CỔNG TH                         | I HỌC ĐÀ LẠT<br>IÔNG TIN SIN          | h viên                                                                         |                                                                   | -1                              |                  | Ê,                    | 1            |            |
|----------------------------------------------|---------------------------------------|--------------------------------------------------------------------------------|-------------------------------------------------------------------|---------------------------------|------------------|-----------------------|--------------|------------|
| Trang chủ Giới thiệu                         | Tra cứu văn bằng                      | Hướng dẫn sử dụng                                                              | Liên hê                                                           |                                 | Ho               | àng Ngọc              | Anh   181    | 2725 ] -   |
| A Chức năng                                  | Diễm rên luyện                        | ı sinh viên                                                                    |                                                                   |                                 |                  |                       |              |            |
| 📰 Trang cá nhân                              | Năm boc :                             | 2018-2019                                                                      | Hock                                                              | · Ho                            | - 60 1           | 1                     |              |            |
| 📰 Học vụ                                     |                                       | 2010-2015                                                                      | 1140.10                                                           |                                 | - 69 1           |                       |              |            |
| III Khác                                     | • Điểm cả nhà                         | in <sup>©</sup> Điểm lớp                                                       |                                                                   |                                 |                  |                       |              |            |
| Đành giả điểm rèn luyện<br>Xin giảy xác nhân |                                       |                                                                                |                                                                   |                                 |                  |                       | in điểm rê   | ın luyên   |
| 🇮 Học phi                                    | STT I                                 | Nội dung ý kiến đành g                                                         | Mức<br>là điểm                                                    | Sinh<br>viên<br>dánh<br>giá     | Diếm<br>thực     | Diễm<br>lớp<br>trường | Diểm<br>CVHT | Ghi<br>chú |
|                                              | 1 Đánh giả                            | ý thức tham gia học tậ                                                         | ip                                                                |                                 | 20               |                       |              | +          |
|                                              | 2 Đánh giả<br>trong nh                | i về ý thức chấp hành n<br>à trường                                            | ội quy, quy chế, qu                                               | y định                          | 25               |                       |              | +          |
|                                              | Dánh giả<br>3 trị - xã hơ<br>nạn xã h | i về ý thức và kết quả tř<br>ội, văn hóa, văn nghệ, t<br>ội.                   | ham gia các hoạt đó<br>hể thao, phóng chố                         | òng chin<br>ng các t            | <b>h</b><br>¢ 20 |                       |              | +          |
|                                              | 4 Đánh giả                            | i về ý thức công dân tro                                                       | ong quan hệ cộng đ                                                | ông                             | 25               |                       |              | +          |
|                                              | 5 Đành giả<br>5 người hợ<br>luyện     | r về ý thức và kết quả th<br>h thể, tổ chức trong cơ<br>ọc đạt được thành tích | nam gia công tác cá<br>sở giáo dục đại họ<br>đặc biệt trong học t | in bộ lới<br>c hoặc<br>tập, rèn | <b>2</b> , 10    |                       |              | +          |

Bước 3: Nhập điểm vào cột "sinh viên đánh giá". Chú ý:

- Chỉ nhập các số tự nhiên có giá trị 0,1,2,3,4....(không nhập điểm lẻ)
- Nếu các ô trong cột "sinh viên đánh giá" có giá trị xám như hình bên dưới thì không nhập dữ liệu, dữ liệu được lấy tự động từ hệ thống của Trường.

006. Kết quả học tập (Yếu kém: 0 điểm; Trung bình: 4 điểm; Khá: 6 điểm; Giỏi: 8 điểm; Xuất sắc: 10 điểm) 10đ

| 0 |  |
|---|--|
|   |  |

| + | <ul> <li>+ 006. Kêt quả học tập (Yêu kém: 0 điêm; Trung bình: 4 điêm; Khá: 6 điêm; Giỏi: 8<br/>điểm; Xuất sắc: 10 điểm)</li> </ul> |    |   |  |   |   |  |  |  |
|---|----------------------------------------------------------------------------------------------------|----|---|--|---|---|--|--|--|
|   | Xuất sắc                                                                                                    | 10 | 0 |  | 0 | 0 |  |  |  |
|   | Giỏi                                                                                                    | 8  | 0 |  | 0 | 0 |  |  |  |
|   | Khá                                                                                                    | 6  | 0 |  | 0 | 0 |  |  |  |
|   | Trung bình                                                                                                    | 4  | 0 |  | 0 | 0 |  |  |  |
|   | Yếu kém                                                                                                    | 0  | 0 |  | 0 | 0 |  |  |  |

Nhập điểm các tiêu chí (điểm nhập không việc quá cột "Điểm thực"):

|                     |                                                                                                    |                        |                             |              |                       | In điểm rè   | n luyện    |
|---------------------|----------------------------------------------------------------------------------------------------|------------------------|-----------------------------|--------------|-----------------------|--------------|------------|
| STT                 | Nội dung ý kiến đánh giá                                                                                                    | Mức<br>điểm            | Sinh<br>viên<br>đánh<br>giá | Điếm<br>thực | Điểm<br>lớp<br>trường | Điểm<br>CVHT | Ghi<br>chú |
| 1                   | Đánh giá ý thức tham gia học tập                                                                                                    |                        |                             | 20           |                       |              | -          |
| 001.<br>học         | Có đi học chuyên cần, đúng giờ, nghiêm t<br>4đ                                                                                                    | túc trong              | giờ                         | 4            |                       |              |            |
|                     | 001. Có đi học chuyên cần, đúng giờ, nghiêm túc trong giờ học                                                                                          | 4                      | 4                           |              | 2                     | 2            |            |
| 002.<br>học<br>thuậ | Có đăng ký, thực hiện, báo cáo đề tài ngh<br>đúng tiến độ hoặc có đăng ký, tham dự cá<br>t cấp Khoa trở lên. 2đ                                        | iên cứu l<br>c cuộc ti | khoa<br>ni học              | 2            |                       |              |            |
|                     | 002. Có đăng ký, thực hiện, báo cáo đề tài<br>nghiên cứu khoa học đúng tiến độ hoặc có<br>đăng ký, tham dự các cuộc thi học thuật<br>cấp Khoa trở lên. | 2                      | 2                           |              | 2                     | 2            |            |
| 003.<br>các l       | Có ý thức tham gia các câu lạc bộ, câu lạc<br>hoạt động học thuật, hoạt động ngoại kho                                                                 | c bộ học<br>á 2đ       | thuật,                      | 2            |                       |              |            |
|                     | 003. Có ý thức tham gia các câu lạc bộ,<br>câu lạc bộ học thuật, các hoạt động học<br>thuật, hoạt động ngoại khoá                                      | 2                      | 2                           |              | 2                     | 2            |            |
| 004.<br>tráci       | Bị xử lý kỷ luật trong các kỳ thi kết thúc h<br>n: -2 điểm, cảnh cáo: -4 điểm, đình chỉ thi:                                                           | ọc phần<br>-6 điểm)    | (khiến<br>-6đ               | 0            |                       |              |            |
|                     | 004. Bị xử lý kỷ luật trong các kỳ thi kết<br>thúc học phần (khiến trách: -2 điểm, cảnh<br>cáo: -4 điểm, đình chỉ thi: -6 điểm)                        | -6                     | 0                           |              | 2                     | 2            |            |
| 005.<br>đấu         | Được tập thể lớp công nhận có tinh thần<br>vươn lên trong học tập 2đ                                                                                   | vượt khả               | , phán                      | 2            |                       |              |            |

Bước 4:Xem kết quả đánh giá, lưu kết quả đánh giá và xem xác nhận kết quả lưu thành công

| Kết Quả           |              |      |
|-------------------|--------------|------|
| Tổng điểm dự kiến | 0            |      |
| Tống điểm         | 59           |      |
| Xếp loại          | Trung bình   |      |
|                   | Lưu đánh giá |      |
| Thông báo         |              |      |
| Lưu Thành công !  |              |      |
|                   |              | Đóng |

## 2) Đối với lớp trưởng:

Bước 1: Đăng nhập vào tài khoản sinh viên.

|                                  |       | _         |       |        |          |   |
|----------------------------------|-------|-----------|-------|--------|----------|---|
| <b>Durán 7.</b> Chan à điậm lớn  | (Cho  | n năm hoa | 2020  | 2021 h | no ki 2  | 1 |
| <b>DUUC 2.</b> CHOIL O UICHI IOD |       | п паш пос | 2020- | 20211  | IUC KY Z | , |
| • 1                              | · · · | •         |       |        | • •      | / |

| 🕇 Chức năng                                  | Điểm | rèn luyệ  | n sinh viên              |     |             |            |            |              |               |
|----------------------------------------------|------|-----------|--------------------------|-----|-------------|------------|------------|--------------|---------------|
| 🔚 Trang cá nhân                              | Năr  | n hoo :   | 2018 2010 -              |     | Hoo         | kù · 🖂     | oo lay d   |              |               |
| 📰 Học vụ                                     | INdi | ii liệc . | 2018-2019                |     | Học         | ку. П      | ộc kỹ T    | •            |               |
| 🗮 Khác                                       | Ði   | ểm cá nh  | ân <sup>®</sup> Điểm lớp |     |             |            |            |              |               |
| Đánh giá điểm rèn luyện<br>Xin giấy xác nhận |      |           |                          |     | Chuyển điểm | Làm r      | nới I      | n danh sách  | Xuất excel    |
| 🗮 Học phí                                    | stt  | Mä SV     | Họ lót                   | Tên | Ngày sinh   | Điểm<br>SV | Điểm<br>LT | Điểm<br>CVHT | Nhận xét      |
|                                              | 1    | 1812725   | Hoàng Ngọc               | Anh | 07/06/1999  | 59         | 59         | 52           | Đã nhận xét   |
|                                              | 2    | 1812726   | Nguyễn Trần Việt         | Anh | 27/11/2000  | 50         | 50         |              | Đã nhận xét   |
|                                              | 3    | 1812727   | Vũ Tuấn                  | Anh | 31/07/2000  |            |            |              | Chưa nhận xét |
|                                              | 4    | 1812728   | Bùi Quốc                 | Bảo | 26/07/2000  |            |            |              | Chưa nhận xét |

**Bước 3:**Chọn nút chuyển điểm để chép toàn bộ điểm sinh viên đã đánh giá vào cột "Điểm Lớp Trưởng".

Nếu cần thay đổi điểm của sinh viên nào trong lớp thì chọn cột "Nhận xét" tương ứng.

Nhập điểm và lưu kết quả

Ví dụ: sinh viên Hoàng Ngọc Anh tự đánh giá 59, bấm vào cột nhận xét và cập nhật điểm tiêu chí 001 từ 4 điềm thành 2 điểm

Độc lập - Tự do - Hạnh phúc

Đà Lạt, Ngày 2 Tháng 5 Năm 2019

# PHIẾU ĐÁNH GIÁ KẾT QUẢ RÈN LUYỆN SINH VIÊN

Họ và tên : Hoàng Ngọc Anh Học kỳ : HK01 MSSV : 1812725 Khoa : Khoa Công nghệ thông tin Lớp : [CTK42] - CTK42 Năm học : 2018-2019

| ST        | r Nội dung ý kiến đánh giá                                       | Mức<br>điểm  | Sinh<br>viên<br>đánh<br>giá | Điểm<br>lớp<br>trưởng | Điễm<br>thực | Ghi chú | Điểm<br>CVHT |
|-----------|------------------------------------------------------------------|--------------|-----------------------------|-----------------------|--------------|---------|--------------|
| 1         | Đánh giá ý thức tham gia học tập                                 |              | 20                          |                       |              |         | -            |
| 001<br>4đ | . Có đi học chuyên cần, đúng giờ, nghi                           | êm túc trong | giờ học                     | 4                     |              |         |              |
|           | 001. Có đi học chuyên cần, đúng<br>giờ, nghiêm túc trong giờ học | 4 4          | 2                           | ]                     |              |         |              |

Sau đó chọn lưu đánh giá thì thấy điểm tổng giảm xuống 2 còn 57:

| Kết Quả              |               |  |  |  |  |  |
|----------------------|---------------|--|--|--|--|--|
| Tống điểm dự<br>kiến | 0             |  |  |  |  |  |
| Tống điểm            | 57            |  |  |  |  |  |
| Xếp loại             | Trung<br>bình |  |  |  |  |  |
|                      |               |  |  |  |  |  |
|                      | Lưu đánh giá  |  |  |  |  |  |

Quay lại trang danh sách lớp và bấm vào nút làm mới. Chúng ta thấy điểm của sinh viên đã được cập nhật thành 57

| Chuyến điểm |         |                  |     |            | Làm r      | nới        | In danh sách | Xuất excel  |
|-------------|---------|------------------|-----|------------|------------|------------|--------------|-------------|
| STT         | Mã SV   | Họ lót           | Tên | Ngày sinh  | Điểm<br>SV | Điểm<br>LT | Điểm<br>CVHT | Nhận xét    |
| 1           | 1812725 | Hoàng Ngọc       | Anh | 07/06/1999 | 59         | 57         | 52           | Đã nhận xét |
| 2           | 1812726 | Nguyễn Trần Việt | Anh | 27/11/2000 | 50         | 50         |              | Đã nhận xét |

# 3) Đối với giáo viên chủ nhiệm:

Bước 1: Truy cập vào trang online.dlu.edu.vn.

Bước 2: Đăng nhập với tài khoản và mật khẩu là mã cán bộ.

Bước 3: Đổi mật khẩu truy cập.

| TRƯỜNG ĐẠI<br>CỔNG TH | Học đà lạt<br>ÔNG TIN SINH VIÊN                                     |                                    |
|-----------------------|---------------------------------------------------------------------|------------------------------------|
| Trang chủ Giới thiệu  | Tra cứu văn bằng Hướng dẫn sử dụng Liên hệ Trần Thố                 | ing [ 011.207.00011 ] <del>-</del> |
| A Chức năng           |                                                                     | Thông tin                          |
|                       | Co van nộc tập                                                      | Đối mật khấu                       |
| Trang cá nhân         | Năm học: 2018-2019 🔻 Học kỳ: Học kỳ 1 💌 Lớp: CTK42 💌 [Lọc dữ        | Ban lãnh đạo                       |
| 🗮 Quản lý giảng dạy   | Danh sách sinh viên Kết quả học tập Thống kê học tập Điểm rèn luyện | Thoát                              |
| E Cố vấn học tận      |                                                                     | "An again                          |

**Bước 4:** Chọn mục cố vấn học tập và chọn lớp tương ứng (chọn học kỳ II) Chọn ô Điểm rèn luyện:

| 🕈 Chức năng         | Cố vấn học t                                                                                                    | ập                 |          |               |         |         |            |               |  |
|---------------------|----------------------------------------------------------------------------------------------------|--------------------|----------|---------------|---------|---------|------------|---------------|--|
| 📰 Trang cá nhân     | Năm hoc: 20                                                                                                    | )18-2019 🔻 Hoc kỳ: | Hoc kỳ 1 | ▼ Lớp         | CTK42   | ▼ Loc   | c dữ liêu] |               |  |
| 🧮 Quản lý giảng dạy | Danh sách sinh viên Kết quả học tập Thống kê học tập Điểm rèn luyên                                                  |                    |          |               |         |         |            |               |  |
| 📰 Cố vấn học tập    | Dahn sach sinn vien Ket qua höc tap Hiong ke höc tap Dien ten tuyen                                                  |                    |          |               |         |         |            |               |  |
| Cố vấn học tập      | Chuyên điể                                                                                                    | m của lớp trưởng   | Chuyến ở | điểm của sinh | n viên  | Làm mới | In danh sá | ch            |  |
|                     | Xuất excel                                                                                                    |                    |          |               |         |         |            |               |  |
|                     | STT Mã SV                                                                                                    | Họ lót             | Tên      | Ngày sinh     | Điểm SV | Điểm LT | Điểm CVHT  | Nhận xét      |  |
|                     | 1 1812725                                                                                                    | Hoàng Ngọc         | Anh      | 07/06/1999    | 59      | 57      | 0          | Đã nhận xét   |  |
|                     | 2         1812726         Nguyễn Trần Việt         Anh         27/11/2000         50         50         Chưa nhận xé |                    |          |               |         |         |            |               |  |
|                     | 3 1812727                                                                                                    | Vũ Tuấn            | Anh      | 31/07/2000    |         |         |            | Chưa nhận xét |  |

Bước 5: Chọn "Chuyển điểm từ lớp trưởng" hoặc "Chuyển điểm từ sinh viên".

**Bước 6:**Để cập nhật điểm cho sinh viên bất kỳ, thực hiện như hướng dẫn trong bước 3 của mục đối với lớp trường.

**Chú ý:** Điểm đánh giá của giáo viên chủ nhiệm– cố vấn học tập là điểm rèn luyện được công nhận đối với sinh viên.

Bước 7: Chọn in danh sách.